【ATOK 編】

元号と西暦を併記した日付変換ができるようにするマル秘テク

ー太郎 2019 と ATOK は、2019 年 5 月から始まる新元号「令和」に対応しました。新元号 対応モジュールを適用することで、各種機能をアップデートできます。

ATOK は、「きょう」「ことし」といった読みから、その日の日付や現在の年に変換する ことができますが、モジュール適用後は、「令和」を使った変換も可能となります。日付 の形式は追加することができるので、よく使うものを登録しておきましょう。今回は、元 号と西暦を併記した候補を追加してみます。

1. 通知領域の [あ] という部分を右クリックし、[ATOK メニューープロパティ (環境設定)]を選択します。

| $\begin{array}{c c c c c c c c c c c c c c c c c c c $ | 文字                                                                                                    | 7<br>7         |
|--------------------------------------------------------|----------------------------------------------------------------------------------------------------|----------------|
|                                                        | <ul> <li>☆字パレット(M) Ctrl+F</li> <li>マ、クリックパレット(Q)</li> <li>日付入力パレット(Z)</li> <li>日付入力パレット(Z)</li> <li>手書き文字入力(D)</li> <li>お気に入り文音(S) Shift+</li> <li>定型文章入力(9)</li> <li>ATOKイミクル(2)</li> <li>辞書メンテナンス(D)</li> <li>ATOKクラクドサービス(3)</li> </ul> | 11<br>Ctrl+F11 |
|                                                        | <ul> <li>ブロハティ(環境設定)(2) Ctrl+F</li> <li>リフレッシュナビ(1)</li> <li>マハレブ(出)</li> </ul>                                                                                                    | 12<br>•        |
|                                                        | <ul> <li>         ・ 基本のメニュー(L)         目的から機能を探す(<u>O</u>)         へ力の設定を変える(<u>U</u>)     </li> </ul>                                                                                                    |                |
| □□  1頁 3行 1字  200% → □    +□                           |                                                                                                    | >              |
| Hi 🤮 🗮 🟦 😭 🧮                                           | ቶ ^ 🖮 🧖 🗘 5 🚺 16:2<br>2019/0                                                                                                    | 28<br>04/24    |

2. [設定項目]で[変換補助-日付]を選択し、[追加]をクリックします。

| 🗟 • 🛞 🧯    | <ul> <li>■ ATOK プロパティ</li> </ul>    |                                                                                                    | ×                                          | 文字 |
|------------|-------------------------------------|----------------------------------------------------------------------------------------------------|--------------------------------------------|----|
| > P·明朝(標準) | 現在のプロパティ(Z) 標準設定<br>入力・変換 辞書・学習 校正支 | ✓ // // // // // // // // // // // // //                                                                                                    | プロパティ登録編集(E) ▼<br>ネット設定                    | 40 |
|            | 設定項目(Y)                             | 日付の変換に関する設定を行います                                                                                                    |                                            |    |
|            |                                     | <ul> <li>○「今日」などのキーワードから日付に変換する</li> <li>○日付を別の形式で表した候補を表示する(0)</li> <li>表示する日付の形式         <ul> <li>一覧(1)</li> <li>2019/04/24 16:28</li> <li>2019/44/124日</li> <li>平成31年4月24日</li> <li>平成31年4月24日</li> <li>平成31年4月24日</li> <li>平成31年4月24日</li> <li>平後4時28分</li> </ul> </li> </ul> | 5(K)<br>道加(A)<br>変更(C)<br>肖明余(R)<br>十上へ(U) |    |
|            |                                     | □全角の候補を追加する(F)                                                                                                    | ↓T^(6)                                     |    |
|            |                                     |                                                                                                    | 初期値に戻す(D)<br>キャンセフリン ヘルゴ(H)                |    |
|            |                                     |                                                                                                    | 19200                                      |    |

 $\downarrow$ 

3. [日付] で好みの形式を選択できます。ここでは、「2019(平成 31) 年 4 月 24 日」を 選択し、[OK] をクリックします。

| الله مر الله الله الله الله الله الله الله الل                                                                                                    |                                                                                                    |                                                                                                    | ×                                                       | 文字 |
|----------------------------------------------------------------------------------------------------|----------------------------------------------------------------------------------------------------|----------------------------------------------------------------------------------------------------|---------------------------------------------------------|----|
| P 明朝(標準) 現在のプロパティ(Z)                                                                                                    | 標準設定                                                                                                    | ~                                                                                                    | プロバティ登録編集(E) ▼                                          |    |
| 入力・変換 辞書                                                                                                    | ・学習 校正支援 キー・ローマ                                                                                                    | 字・色電子辞典検索イン                                                                                                    | ターネット設定                                                 | 40 |
| 入力・変換       辞書         設定項目(Y)       基本         ● 入力補       ● 入力補         ● 入力補       ● 入力補         ● 支換語       ● 大力語         ● 文容       ● 日十         ● 次口       ● 日十         ● 次引売点       ●         ● 支換語       ● 口         ● 支換語       ● 口         ● 支換語       ● 二         ● 支換語       ● 二         ● 支換語       ●         ● 支換語       ●         ● 支換目(1)       ●         ● 支換語       ●         ● 支換語       ●         ● 支換語       ●         ● 支換語       ●         ● 支換語       ●         ● 支換語       ●         ● 算過期(3)       ●         ●       ●         ●       ●         ●       ●         ●       ●         ●       ●         ●       ●         ●       ●         ●       ●         ●       ●         ●       ●         ●       ●         ●       ●         ●       ●         ●       ● | *学習 校正支援 キー・ローマ<br>ロセル本部時に<br>付形式の追加<br>日付の変換候補として表示する。1<br>指定します。<br>日付の変換候補として表示する。1<br>指定します。<br>日付の変換候補として表示する。1<br>留付の変換候補として表示する。1<br>日付の変換候補として表示する。1<br>19/04/24 [syyy/MM]<br>2019/04/24 [syyy/MM]<br>2019/04/24 [syyy/M]<br>2019/04/24 [syyy/M]<br>2019/04/24 [syyyy/M]<br>2019/04/24 [syyyy/M]<br>2019/04/24 [syyyy/M]<br>2019/04/24 [syyyy]<br>2019/04/24 [syyyy]<br>2019 | 字・色 電子辞典検索 イン<br>■オス語 またいます 日付や時刻の形式を M/dd] √4/dd] 1 (d] (-dd] 1 (d] (-dd] 1 (-dd] (-dd) (-dd) (-dd | /ターネット設定<br>× OK ++ンセル  ハルブ(H)  (C)  除(R)  (へ(U)  Fへ(S) |    |
|                                                                                                    | 平成三一年四月二四 <br>平成31年(2019年)4月<br>平成31年(2019年)4月                                                                                                    | ∃ [連数字:一〇]<br>24日                                                                                                    |                                                         |    |
|                                                                                                    | 1 + b%31(2019)年4月24<br>2010年(平成81年)4月<br>2019年(平成81年)4月<br>2019(平成81)年4月24                                                                                                    |                                                                                                    |                                                         |    |
|                                                                                                    | 1頁 374月24日<br>四月二十四日                                                                                                    | ~                                                                                                    |                                                         |    |

 $\downarrow$ 

4. [一覧] に候補が追加されたことを確認し、[OK] をクリックしてダイアログを閉じます。

| 明朝(標準) | 現在のブロパティ(Z) 標準設定                                                                                                    | ~ プロバティ登録編集(E) ▼                                                                                                    | 40 |
|--------|----------------------------------------------------------------------------------------------------|----------------------------------------------------------------------------------------------------|----|
|        | <ul> <li>入力・変換 辞書・学習 校正</li> <li>設定項目(Y)</li> <li>基本</li> <li>公共補助</li> <li>一方力補助</li> <li>一支持備助</li> <li>一日付</li> <li>表示</li> <li>一入力支援</li> <li>一次語</li> <li>一次語</li> <li>二次語</li> <li>二次語&lt;</li></ul> | 支援<br>キー・ローマ字・色 電子辞典検索 インターネット設定<br>日付の変換に関する設定を行います<br>□「今日」などのキーワードから日付に変換する(k)<br>□日付を別の形式で表した候補を表示する(0)<br>表示する日付の形式<br>- 覧(L)<br>2013/04/24 16:28<br>2013年4月24日<br>平成531年4月24日(水)<br>10時328分<br>- 2013年4月24日(水)<br>10時328分<br>- 2013年4月24日(水)<br>10時328分<br>- 2013年4月24日(水)<br>10時328分<br>- 2013年5月24日<br>1 上へ(U)<br>- 1 下へ(S) |    |
|        | <ul> <li>□●、候補りインドウ</li> <li>→ 追加する候補</li> <li>→ 0キー切替</li> <li>→ タッチキーボード</li> </ul>                                                                                                    | ・<br>初期値に戻す(D)<br>OK キャンセル ヘルプ(H)                                                                                                    |    |

5. 「きょう」を入力して変換すると「2019(平成 31)年4月24日」に、「らいねん」と 入力すると「2020(令和2)年」と、元号と西暦が併記された候補が表示されます。

| 1 $\uparrow$ H $\downarrow$ V( $\downarrow$ V)         1 $\uparrow$ H $\downarrow$ V( $\downarrow$ V)         2 $\rightarrow$ 2019/04/24 $\blacksquare$ (( $\uparrow$ H O D H D))         3 $\rightarrow$ 2019/04/24 $\blacksquare$ (( $\uparrow$ H O D H D))         4 $\rightarrow$ $\rightarrow$ $\phi$ $f$ $f$ $f$ $f$ $f$ $f$ $f$ $f$ $f$ $f$ |   | 2019(平成31)4                   | 年4月              | 24日《今日》                              | 日付》 |        | 2020(会和             | 2)年《 | 来年》                  |
|----------------------------------------------------------------------------------------------------|---|-------------------------------|------------------|--------------------------------------|-----|--------|---------------------|------|----------------------|
| 3 →2019年4月24日     ■ 《今日の日付》     3 →2020年     ■ 《来年》       4 →平成31年4月24日(水)     ■ 《今日の日付》     4 →令和2年     ■ 《米年》       5 →2019(平成31)年4月24日     ■ 《今日の日付》     5 →2020(令和2)年     ■ 《米年》       6 きょう     7 強     6 ちょう     6 ちょう       8 京     9 凶     5 →2020(令和2)年     ● 《米年》       5/197 Q 国       0 きょう さかい     5/197 Q 国                          | 1 | 今日<br>→2019/04/24             | <b>,, ,</b><br>₩ | 《今日の日付》                              |     | 1<br>2 | 来年<br>→2020         | 甲 数字 | 《来年》                 |
| 5     そ2010(十枚51)(十枚51)(十枚51)(十枚51)(十枚51)(十枚51)(十枚51)(十枚51)(十枚51)(十枚51)(十枚51)(10)(10)(10)(10)(10)(10)(10)(10)(10)(1                                                                                                    | 3 | →2019年4月24日<br>→平成31年4月24日(水) | ¥<br>(1)         | 《今日の日付》<br><u>《今日の日付》</u><br>《今日の日付》 |     | 3      | →2020年<br>→令和2年     | (¥)  | 《来年》<br><u>《米</u> 年》 |
| 8 京<br>9 図<br>5/197 및 国<br>0 チィネン,ライネン・ライネン・ライネン・ライネン・ライネン・ライネン・ライネン・ライネン・                                                                                                    | 6 |                               | ŧ                | 《 <b>テロの日</b> 19 <i>冊</i>            |     | 6      | →2020(分和2)平<br>らいわん | Ē    | (木平)                 |
| 5/197 Q 🗐                                                                                                    | 8 | 京<br>凶                        |                  |                                      |     | 0      | ライネン,5イネン…          |      | 5/0 4 日              |
| N 04702                                                                                                    | 0 | *=*).*=0                      |                  | 5/197 🔍 🗐                            |     |        |                     |      |                      |